## HSC 2000 Coburg - Buchung von Tickets mit Promotioncode

1. Rufe den HSC Online-Ticketshop auf: <u>www.ticket-onlineshop.com/ols/hsc2000/</u>

Alternativ erhältst du deine Tickets nach Vorlage des Gutscheins an der Abendkasse.

- 2. Klicke auf das Hallenbild, um auf die Übersichtsseite mit den buchbaren Spielen zu kommen.
- 3. Wähle auf der Übersichtsseite das Spiel gegen die Eulen Ludwigshafen (16.12.2023) oder gegen den VfL Lübeck-Schwartau (22.12.2023) aus, indem du auf Tickets ab 11,00 EUR klickst.

Solltest du mehrere Gutscheine von der Tafel erhalten haben, müssen diese in separaten Buchungsvorgängen im Online-Ticketshop eingelöst werden. Je Buchungsvorgang/ Promotioncode ist nur ein Freiticket buchbar.

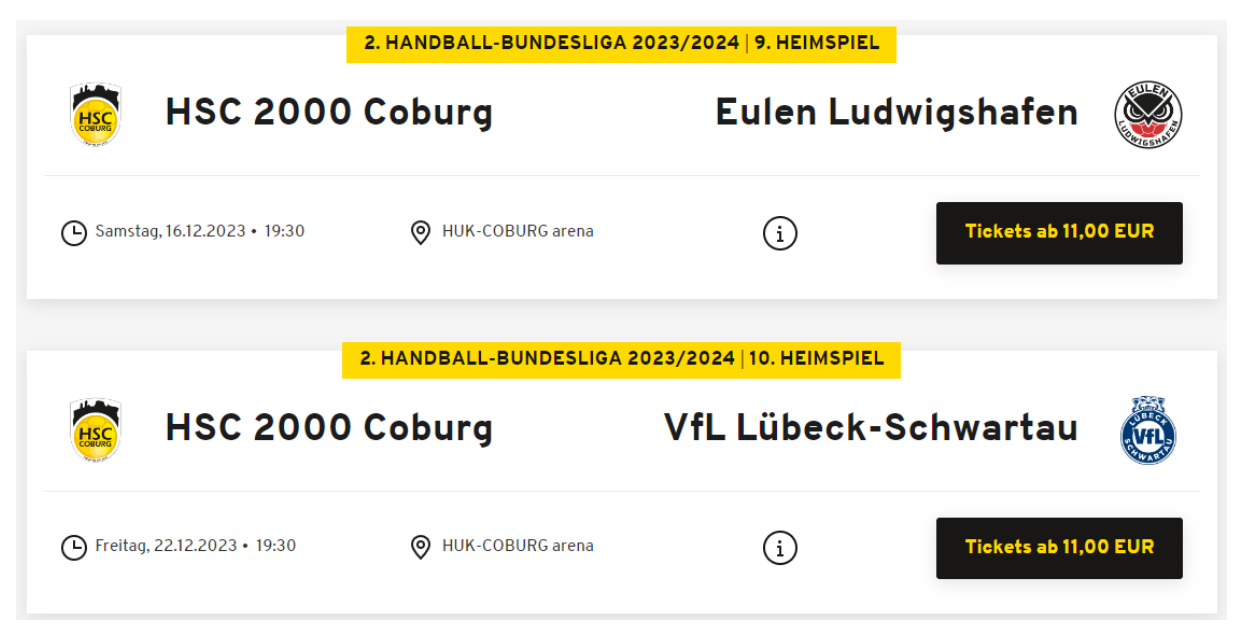

4. Gib auf der Spielseite oben deinen Promotioncode ein und klicke auf "Einlösen".

|                                                         |                             |   |                | Mein Konto |  |
|---------------------------------------------------------|-----------------------------|---|----------------|------------|--|
|                                                         |                             |   |                |            |  |
| Haben Sie einen Promotioncode?                          | Code eingeben               |   | Einlösen       |            |  |
| 2. HANDBALL-BUNDESLIGA 2022<br>HSC 2000 (<br>Eulen Ludw | Coburg<br>igshafen          | H | HSC CONTRACTOR |            |  |
| Samstag, 16.12.2023 • 19:30 Jetzt Plätze auswählen      | HUK-COBURG arena            | 3 |                |            |  |
| Hinweis für Gästefans: Der Gästebloc                    | k befindet sich in Block B. |   |                |            |  |

5. Die nachfolgende Meldung über die Freischaltung erscheint auf deinem Bildschirm. Klicke dann auf "Jetzt Plätze auswählen", um die Tickets zu buchen.

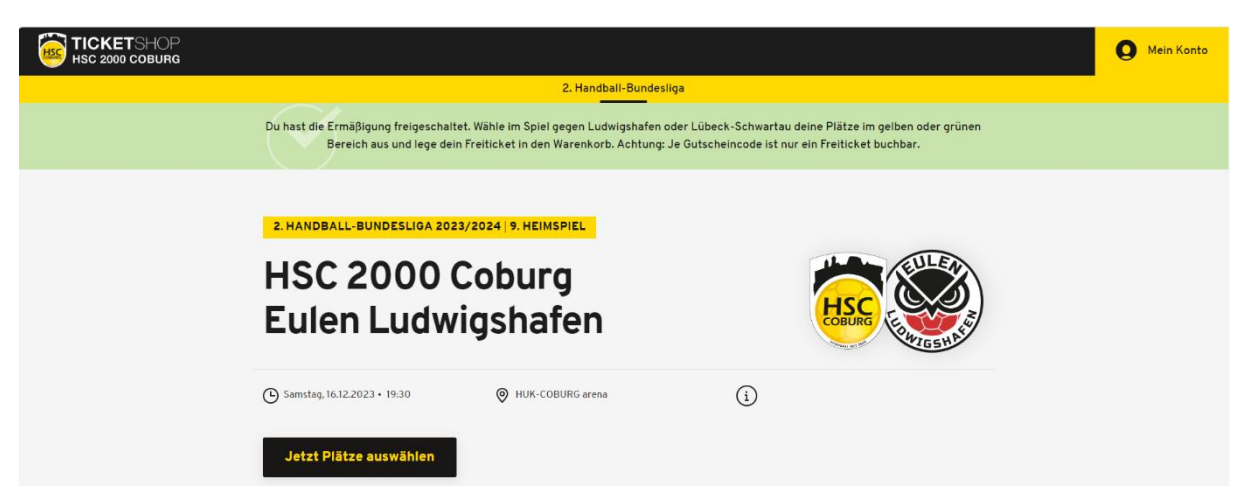

6. Wähle im ausgewählten Spiel einen Platz/ Plätze deiner Wahl im gelben oder grünen Bereich aus. Anschließend wählst du rechts in Drop-Down-Menü "Tafel - Freikarte" für eines deiner Tickets aus. Anschließend klickst du auf das Warenkorb-Symbol.

| Anzahl Tickets | Preisspanne pro Ticket<br>11,00 EUR | 23,00 EUR | Stadionbereich<br>Alle Tribünen | •      | Alle Ränge                                                      | •           |        | ×                                                |
|----------------|-------------------------------------|-----------|---------------------------------|--------|-----------------------------------------------------------------|-------------|--------|--------------------------------------------------|
|                |                                     |           |                                 | Preise | Ihre Plätze<br>Tribüne<br>Tribüne Gelb<br>Tafel - Freikarte - I | Block A     | E<br>S | Alle entfernen<br>(m)<br>Piatz<br>10<br>0,00 EUR |
|                |                                     |           |                                 | +      | 1 Ticket (0,00 EU<br>inkl. MwSt. zzgl. Versandk                 | R)<br>osten |        | ۲                                                |

7. Folge danach den Anweisungen bis zur finalen Buchung der Tickets. Anschließend erhältst du die Tickets per E-Mail zugesendet.